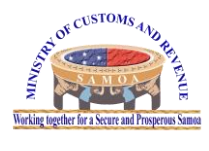

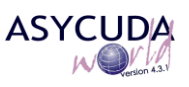

# **TECHNICAL – HOW TO**

| Subject    | How to download and install Java 8Update151 for the ASYCUDA Client connection |
|------------|-------------------------------------------------------------------------------|
| Issue date | 04/09/2018                                                                    |
| File       | How To_Technical_Install_Java8Update151                                       |

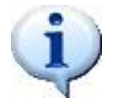

# **Objective :**

This documentation intends to show the user how to install the Java installer for the ASYCUDA Client.

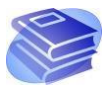

Related documentation :

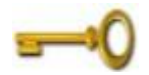

Keywords :

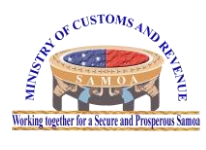

How to download and install Java 8Update151 for the ASYCUDA Client connection

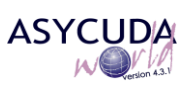

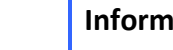

# Information :

- Before downloading Java 8, please refer steps below and ensure to: ⇒ Create a free account from oracle and obtain login credentials to access the down load file (Java 8Update151 version)
- Go to web link provided to down load Java 8 file : <u>http://www.oracle.com/technetwork/java/javase/downloads/java-archive-javase8-2177648.html</u>

# 1. Create free account from Oracle

1.1. Create an account with oracle to sign in. by clicking "Create Account" https://login.oracle.com/mysso/signon.jsp

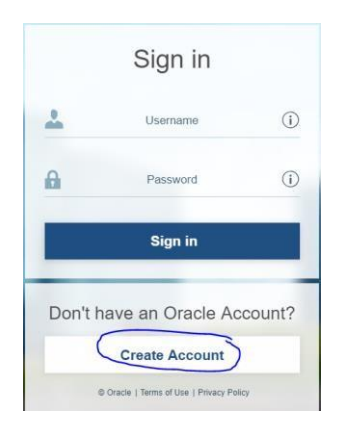

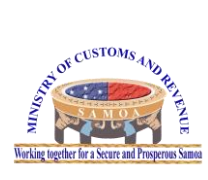

How to download and install Java 8Update151 for the ASYCUDA Client connection

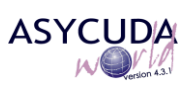

### *1.2.* Fill in the account details then click "Create Account"

|                   | Already have an Oracle                                                                                                    | e Aco                                                   | ccount? Sign In                                                                                                    |
|-------------------|----------------------------------------------------------------------------------------------------|---------------------------------------------------------|----------------------------------------------------------------------------------------------------|
| Email Address*    | myaccount@gmail.com                                                                                                    |                                                         | Your email address is your usemame.                                                                                                    |
|                   | Ve will email a confirmation to you                                                                                                    |                                                         |                                                                                                    |
| Password*         | •••••                                                                                                    |                                                         | Passwords must have upper and lower case letters, at least 1<br>number, not match any part of your email, and be at least 8 character<br>lone.                                                                                                    |
|                   | Password meets requirements                                                                                                    |                                                         |                                                                                                    |
| Retype password * | •••••                                                                                                    |                                                         | ~                                                                                                    |
| Country*          | Samoa                                                                                                    |                                                         | ×                                                                                                    |
| Name*             | my                                                                                                    | -                                                       | Account                                                                                                    |
| Job Title*        | Broker                                                                                                    |                                                         | ~                                                                                                    |
| Work Phone *      | þ.g. +685 12345                                                                                                    |                                                         |                                                                                                    |
| Company Name*     | Customs Agent                                                                                                    |                                                         | ×                                                                                                    |
| Address*          | Apia                                                                                                    |                                                         | *                                                                                                    |
| City *            | Apia                                                                                                    |                                                         | *                                                                                                    |
| ZIP/Postal Code*  | 00685                                                                                                    |                                                         | ~                                                                                                    |
|                   | Ves, send me marketing communication<br>You may opt-out of all marketing communications<br>By clicking on the "Create Account" button<br>site is subject to the Oracle.com Terms<br>your personal information, including inform<br>cross-border transfers and other topics, is | toris on<br>Unsu<br>belov<br>Use. /<br>tation<br>availa | on Oracle Products, Services and Events.<br>subschebe.<br>Being you understand and agree that the use of Oracle's web<br>a Additional details regarding Oracle's catactors and use of<br>on about access, referrition, refettication, deletion, security,<br>allable in the Oracle Privacy Policy. |

### *1.3.* Verify your email address to use your account

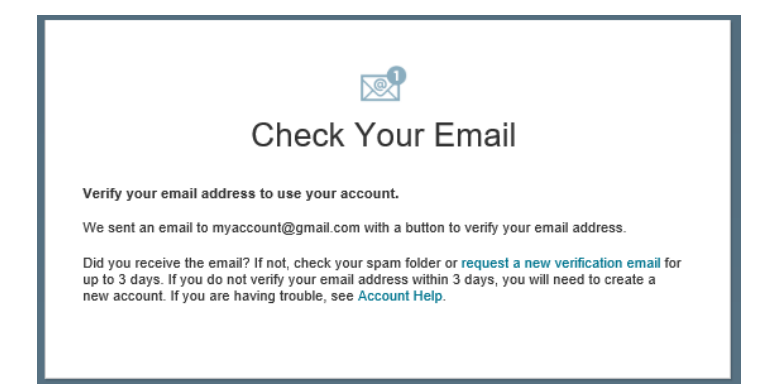

1.4. Go to your email, open mail from oracle and click on "Verify email address"

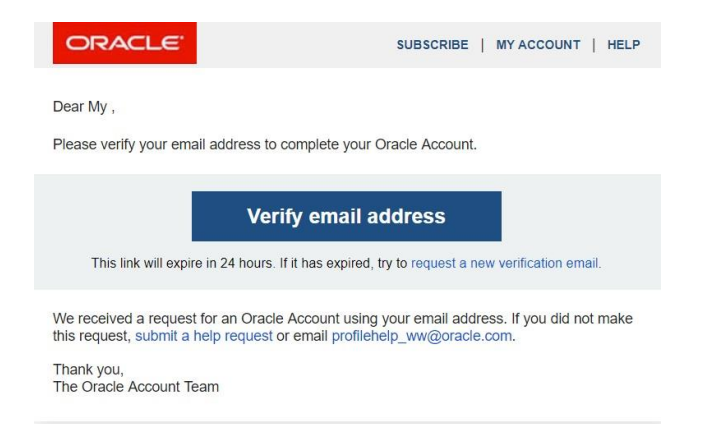

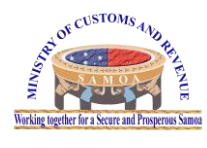

How to download and install Java 8Update151 for the ASYCUDA Client connection

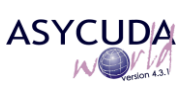

- 1. Your account is now ready to use, click "Continue"
- 1.5. Your account is now ready to use, click "Continue"

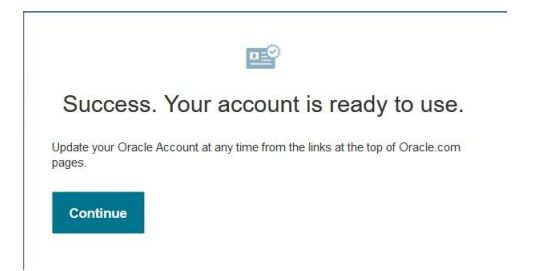

*1.6.* Login or sign in to oracle site, click "sign in" (Below credentials is for example only)

|    | Sign in  |     |
|----|----------|-----|
| *  | Usemame  | (i) |
| A  | Password | (j) |
| Ċ. | Sign in  |     |

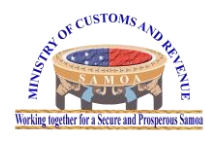

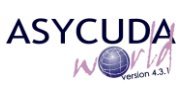

# 2. Download Java 8 version 151

2.1. Go to web link below and download Java 8Update151 version:

http://www.oracle.com/technetwork/java/javase/downloads/java-archive-javase8-2177648.html

2.2. Select the appropriate java version depending on the specification of the PC. It is recommended to download the offline version as a one-time installation; <u>Windows x86 Offline</u> is compatible to a 32 bit machines as for <u>windows x64 Offline</u> is for a 64 bit machine.

| Java SE Runtime Environment 80151                                                                                                    |           |                                  |  |
|----------------------------------------------------------------------------------------------------|-----------|----------------------------------|--|
| You must accept the Oracle Binary Code License Agreement for Java SE to download<br>this software.<br>O Accept License Agreement   Decline License Agreement |           |                                  |  |
| Product / File Description                                                                                                    | File Size | Download                         |  |
| Linux x86                                                                                                    | 63.37 MB  | 보 jre-8u151-linux-i586.rpm       |  |
| Linux x86                                                                                                    | 79.24 MB  | 1 ire-8u151-linux-i586.tar.oz    |  |
| Linux x64                                                                                                    | 60.39 MB  | ire-8u151-linux-x64.rpm          |  |
| Linux x64                                                                                                    | 76.32 MB  | tire-8u151-linux-x64.tar.gz      |  |
| macOS                                                                                                    | 74.14 MB  | ire-8u151-macosx-x64.dmg         |  |
| macOS                                                                                                    | 65.82 MB  | € jre-8u151-macosx-x64.tar.gz    |  |
| Solaris SPARC 64-bit                                                                                                    | 52.23 MB  | ire-8u151-solaris-sparcv9.tar.gz |  |
| Solaris x64                                                                                                    | 49.97 MB  | tire-8u151-solaris-x64.tar.oz    |  |
| Windows x86 Online                                                                                                    | 1.77 MB   | tre-8u151-windows-i586-iftw.exe  |  |
| Windows x86 Offline                                                                                                    | 60.72 MB  | ire-8u151-windows-i586.exe       |  |
| Windows x86                                                                                                    | 64.49 MB  | ire-8u151-windows-i586.tar.gz    |  |
| Windows x64 Offline                                                                                                    | 67.25 MB  | tire-8u151-windows-x64.exe       |  |
| Windows x64                                                                                                    | 68.5 MB   | ire-8u151-windows-x64.tar.gz     |  |
| D 111                                                                                                    |           |                                  |  |

### 2.3. Tick agreement to accept license agreement before downloading

| Java SE Runtime Environme                                                                          | nt 8u151  |                                  |  |
|----------------------------------------------------------------------------------------------------|-----------|----------------------------------|--|
| You must accept the Oracle Binary Code License Agreement for Java SE to download<br>this software. |           |                                  |  |
| Product / File Description                                                                         | File Size | Download                         |  |
| Linux x86                                                                                          | 63.37 MB  | 👱 jre-8u151-linux-i586.rpm       |  |
| Linux x86                                                                                          | 79.24 MB  | jre-8u151-linux-i586.tar.gz      |  |
| Linux x64                                                                                          | 60.39 MB  | ire-8u151-linux-x64.rpm          |  |
| Linux x64                                                                                          | 76.32 MB  | ire-8u151-linux-x64.tar.gz       |  |
| macOS                                                                                              | 74.14 MB  | tire-8u151-macosx-x64.dmg        |  |
| macOS                                                                                              | 65.82 MB  | ire-8u151-macosx-x64.tar.gz      |  |
| Solaris SPARC 64-bit                                                                               | 52.23 MB  | ire-8u151-solaris-sparcv9.tar.gz |  |
| Solaris x64                                                                                        | 49.97 MB  | ire-8u151-solaris-x64.tar.gz     |  |
| Windows x86 Online                                                                                 | 1.77 MB   | ire-8u151-windows-i586-iftw.exe  |  |
| Windows x86 Offline                                                                                | 60.72 MB  | ire-8u151-windows-i586.exe       |  |
| Windows x86                                                                                        | 64.49 MB  | ire-8u151-windows-i586.tar.gz    |  |
| Windows x64 Offline                                                                                | 67.25 MB  | ire-8u151-windows-x64.exe        |  |
| Windows x64                                                                                        | 68.5 MB   | jre-8u151-windows-x64.tar.gz     |  |

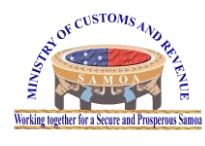

How to download and install Java 8Update151 for the ASYCUDA Client connection

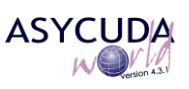

### 2.4. Select the appropriate file and click on the RED down arrow to download

#### Java SE Runtime Environment 8u151

| You must accept the Orac   | the Oracle Bin | License Agreement for Java SE to download<br>software. |
|----------------------------|----------------|--------------------------------------------------------|
| Product / File Description | File Size      | Download                                               |
| Linux x86                  | 63.37 MB       | 🛓 jre-8u151-linux-i586.rpm                             |
| Linux x86                  | 79.24 MB       | jre-8u151-linux-i586.tar.gz                            |
| Linux x64                  | 60.39 MB       | 👤 jre-8u151-linux-x64.rpm                              |
| Linux x64                  | 76.32 MB       | jre-8u151-linux-x64.tar.gz                             |
| macOS                      | 74.14 MB       | ire-8u151-macosx-x64.dmg                               |
| macOS                      | 65.82 MB       | ire-8u151-macosx-x64.tar.gz                            |
| Solaris SPARC 64-bit       | 52.23 MB       | € jre-8u151-solaris-sparcv9.tar.gz                     |
| Solaris x64                | 49.97 MB       | ire-8u151-solaris-x64.tar.gz                           |
| Windows x86 Online         | 1.77 MB        | 1 ire-8u151-windows-i586-iftw.exe                      |
| Windows x86 Offline        | 60.72 MB       | ire-8u151-windows-i586.exe                             |
| Windows x86                | 64.49 MB       | ire-8u151-windows-i586.tar.gz                          |
| Windows x64 Offline        | 67.25 MB       | ire-8u151-windows-x64.exe                              |
| Windows x64                | 68.5 MB        | ire-8u151-windows-x64.tar.gz                           |
| Back to top                |                |                                                        |

2.5. Select file and click down load arrow, the click on save file. (Note: file output willbe saved in "Download folder")

| Windows x86             | 198 04 MH          | :000                             |    |
|-------------------------|--------------------|----------------------------------|----|
| Wind Opening jre-8u151  | -windows-x64.ex    | xe ×                             |    |
| Java You have chosen to | o open:            |                                  |    |
| , 🔳 jre-8u151-wi        | ndows-x64.exe      |                                  | is |
| which is: Bina          | ry File (67.2 MB)  |                                  |    |
| from: http://d          | lownload oraclo c  | om                               |    |
| nom. mup.//u            | iowinoau.oracie.co | JIII                             |    |
| Would you like to s     | save this file?    |                                  | -  |
| Linux                   |                    | Cauca File                       |    |
| Linux                   |                    | Save File Cancel                 |    |
| Linux x04               | 00.39 MD           | jre-8u151-linux-x64.rpm          |    |
| Linux x64               | 76.32 MB           | 👤 jre-8u151-linux-x64.tar.gz     |    |
| macOS                   | 74.14 MB           | jre-8u151-macosx-x64.dmg         |    |
| macOS                   | 65.82 MB           | jre-8u151-macosx-x64.tar.gz      |    |
| Solaris SPARC 64-bit    | 52.23 MB           | jre-8u151-solaris-sparcv9.tar.gz |    |
| Solaris x64             | 49.97 MB           | 👤 jre-8u151-solaris-x64.tar.gz   |    |
| Windows x86 Online      | 1.77 MB            | ire-8u151-windows-i586-iftw.exe  |    |
| Windows x86 Offline     | 60.72 MB           | ire-8u151-windows-i586.exe       |    |
| Windows x86             | 64.49 MB           | ire-8u151-windows-i586.tar.gz    |    |
| Windows x64 Offline     | 67.25 MB           | ire-8u151-windows-x64.exe        |    |
| Windows x64             | 68.5 MB            | ire-8u151-windows-x64.tar.gz     |    |
| Back to top             |                    |                                  |    |

### 2.6. Install Java file located in download folder, double click to install.

| Name                    | Date modified     | Туре        | Size      |  |
|-------------------------|-------------------|-------------|-----------|--|
| 🍰 jre-8u151-windows-x64 | 8/16/2018 1:24 PM | Application | 68,862 KB |  |

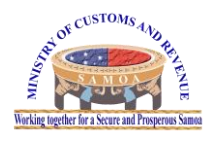

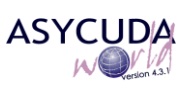

# 2.7. Click install button to start installation

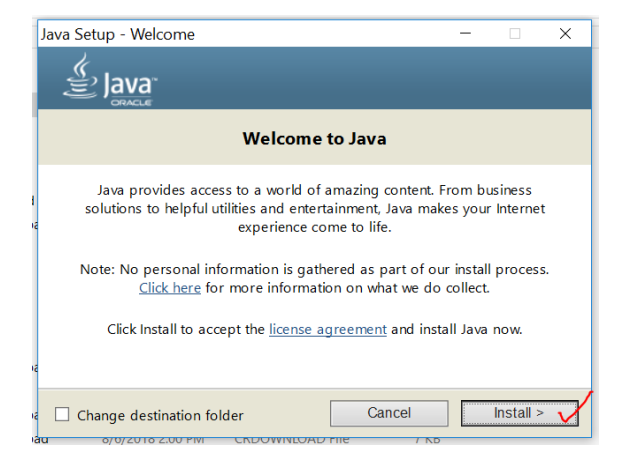

2.8. Java Installation in progress

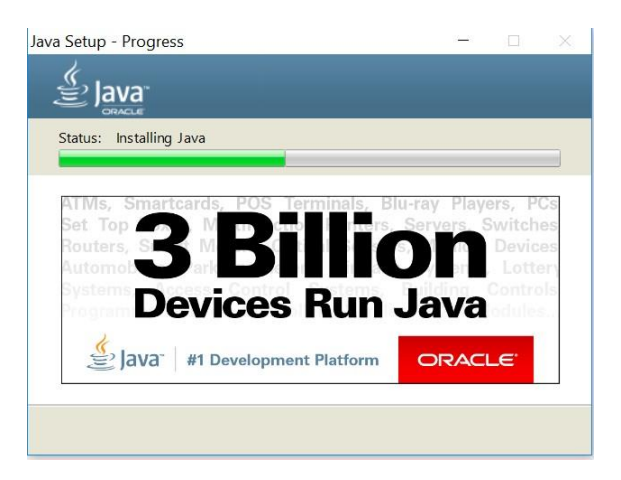

2.9. This step only occurs when Java(TM) 6 43 (64-bit) or old updates exist, select and click uninstall

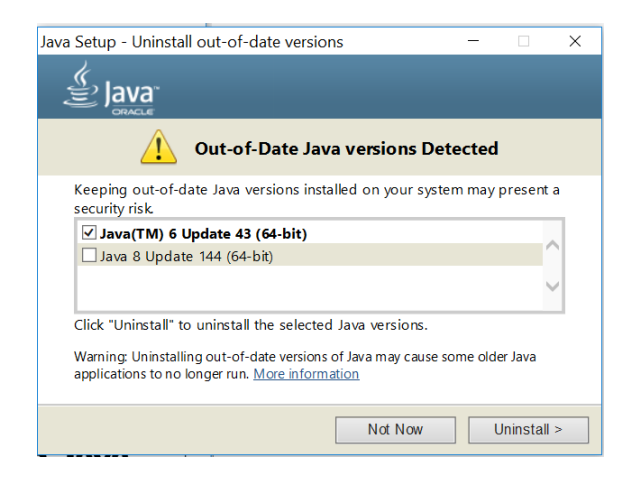

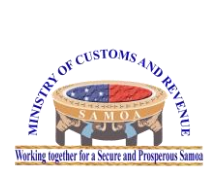

How to download and install Java 8Update151 for the ASYCUDA Client connection

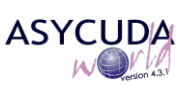

2.10. Out of date version of Java successfully uninstalled, Click next to continue

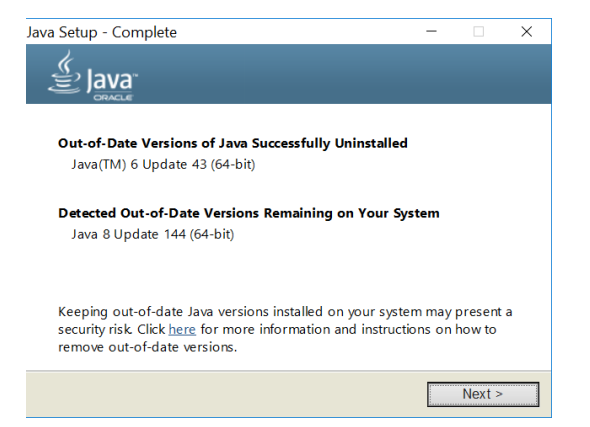

2.11. Restore java security prompts, click next to continue

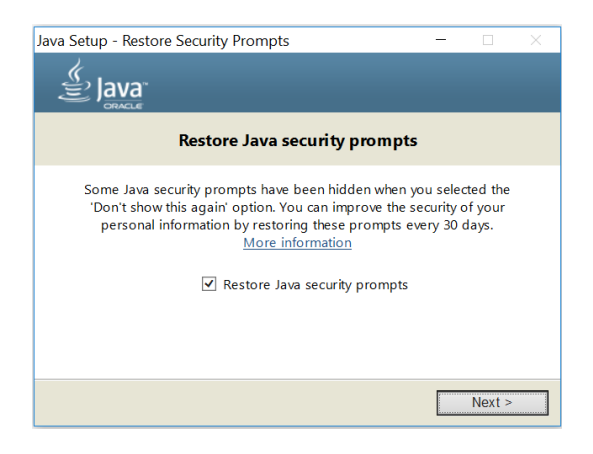

2.12. You have successfully installed Java, click close to finish.

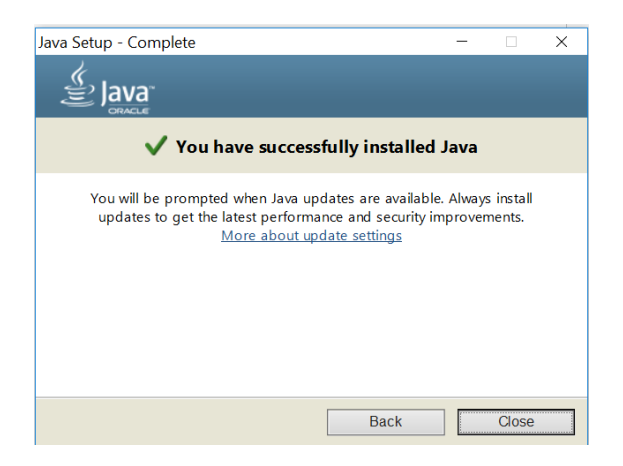